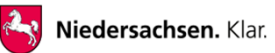

**COVID-19 Schutzimpfung Niedersachsen** 

# Ihr Weg zur Warteliste und Terminvergabe Online-Registrierung

## Schritt für Schritt erklärt ...

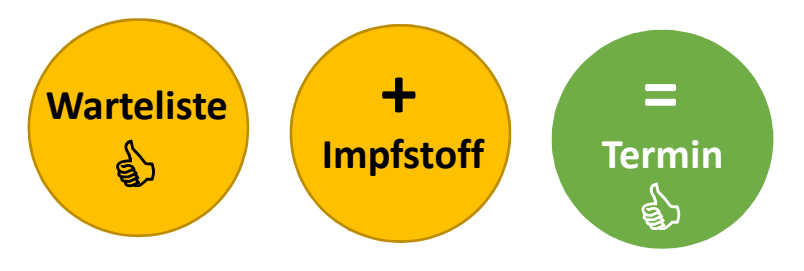

#### Wichtig:

Sobald in Ihrem Impfzentrum Impfstoff zur Verfügung steht und Ihr Wartelistenplatz an der Reihe ist, wird für Sie **AUTOMATISCH** ein Termin **gebucht.** 

> Sie erhalten dann umgehend eine Terminbestätigung.

## www.impfportal-niedersachsen.de

1|7 - Mehr Informationen unter: www.niedersachsen.de/coronavirus/impfung

## Die Startseite .....

Herzlich Willkommen auf dem offiziellen Impfportal des Landes Niedersachsen!

Aufgrund der begrenzten Verfügbarkeit von Impfstoffen übersteigt die Nachfrage nach Terminen für eine Impfung derzeit leider noch das Angebot.

Wenn Sie 80 Jahre und älter sind, möchten wir Ihnen dennoch so schnell und einfach wie möglich einen Impftermin anbieten. Sie können sich deshalb hier im Impfportal auf die Warteliste für einen Termin setzen lassen.

Sobald vor Ort Impfstoff zur Verfügung steht und Sie an der Reihe sind, erfolgt eine automatische Buchung Ihrer Impftermine in Ihrem Impfzentrum. Sie erhalten dann eine Terminbestätigung mit allen wichtigen Informationen zum Impftermin. Bitte bringen Sie diese Bestätigung unbedingt mit zu Ihrem Termin.

#### So erhalten Sie Ihre Covid-19 Impfung:

#### E Anmelden

Durch die Eingabe Ihrer Daten können Sie sich ganz einfach online im Impfportal der niedersächsischen Landesregierung für einen Platz auf der Warteliste im Impfzentrum Ihres Landkreises oder Ihrer Stadt anmelden.

#### ≔ Wartelistenplatz buchen

Bitte geben Sie Ihre Postleitzahl ein und wählen Sie das Feld Warteliste unter Ihrem angezeigten Impfzentrum aus. Zu Ihrer Sicherheit und der Sicherheit Ihrer Daten wird während der Online Buchung des Wartelistenplatzes eine SMS-Verifikation durchgeführt. Dafür wird ein Mobiltelefon (Handy) empfohlen, aber auch der Versand des Codes auf eine Festnetznummer ist möglich. Nach der Eingabe Ihrer Telefonnummer erhalten Sie per SMS einen Code, den Sie bitte in das Portal eingegeben. Mit einem Festnetztelefon wird Ihnen der Code vorgelesen.

Wenn Sie Probleme mit der Onlinebuchung haben, können Sie jederzeit auch telefonisch einen Termin über unser Service-Center unter der kostenlosen Rufnummer 0800 99 88 66 5 buchen.

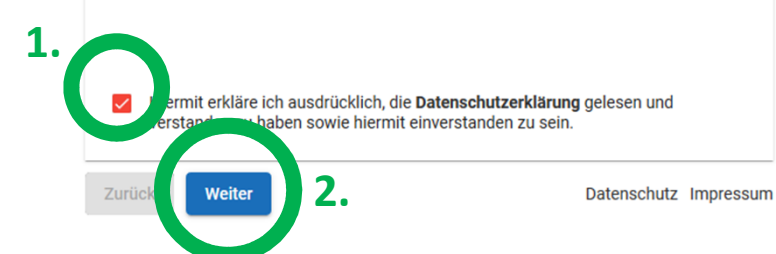

# Zuerst geht es um die Zuordnung Ihres Impfzentrums ...

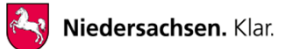

### Schritt 1

| Eingabe der Postleitzahl Ihrer Wohnadresse<br>- bzw<br>von der Person, die in der Warteliste<br>aufgenommen werden soll                                                                                                    | <ul> <li>Zur Ermittlung des Impfzentrums in Ihrer Nähe tragen Sie bitte Ihre Postleitzahl ein.</li> <li>Um Ihnen schnellstmöglich einen Termin anbieten zu können, haben Sie<br/>nachfolgend die Möglichkeit, sich digital auf die Warteliste für einen Termin<br/>zur COVID-19 Impfung in dem Impfzentrum Ihres I andkreises einzutragen.</li> </ul>                                                                                                    |
|----------------------------------------------------------------------------------------------------|----------------------------------------------------------------------------------------------------|
| Zur Ermittlung des Impfzentrums in Ihrer Nähe tragen Sie bitte Ihre Postleitzahl ein.                                                                                                    | Alternativ können Sie sich auch über unser Service-Center unter der<br>kostenlosen Rufnummer 0800 99 88 66 5 einen Platz auf der Warteliste<br>reservieren lassen.                                                                                                    |
| <ul> <li>Um Ihnen schnellstmöglich einen Termin anbieten zu können, haben Sie nachfolgend die Möglichkeit, sich digital auf die Warteliste für einen Termin zur COVID-19 Impfung in dem Impfzentrum Ihres Landkreises einzutragen. Alternativ können Sie sich auch über unser Service-Center unter der kostenlosen Rufnummer 0800 99 88 66 5 einen Platz auf der Warteliste reservieren lassen.</li> </ul> | PLZ *<br>30163<br>Ihr zuständiges Impfzentrum                                                                                                    |
| PLZ * Ihr zuständiges Impfzentrum Kein Standort ermittelt                                                                                                    | Zur Zeit gibt es Verzögerungen bei der Impfstofflieferung für Deutschland. Daher<br>stehen momentan leider <b>keine freien Termine</b> mehr zur Verfügung, alle<br>vorhandenen Impfdosen für die Erstimpfung wurden bereits vergeben.<br>Wenn Sie mindestens 80 Jahre und älter sind, möchten wir Ihnen so schnell und<br>einfach wie möglich einen Impftermin anbieten. Bitte nutzen Sie unsere zentrale<br>Warteliste, die wir speziell für Sie eingerichtet haben. |
| Nach Eingabe der PLZ erfolgt die Zuordnung<br>zum Impfzentrum – hier IZ Hannover –<br>mit dem Hinweis, dass derzeit keine Termine vergeben<br>werden können                                                                                                    | IZ Hannover         Messegelände 25         30521 Hannover                                                                                                    |

Klicken Sie nun auf das Feld "Warteliste" und auf "Weiter"

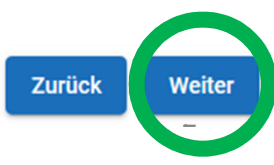

## ... dann folgt die Prüfung: Alter 80 Jahre oder älter

Ē

+ Alters Indikation 79 Jahre

Wichtig

"Weiter" gehen.

Zurück

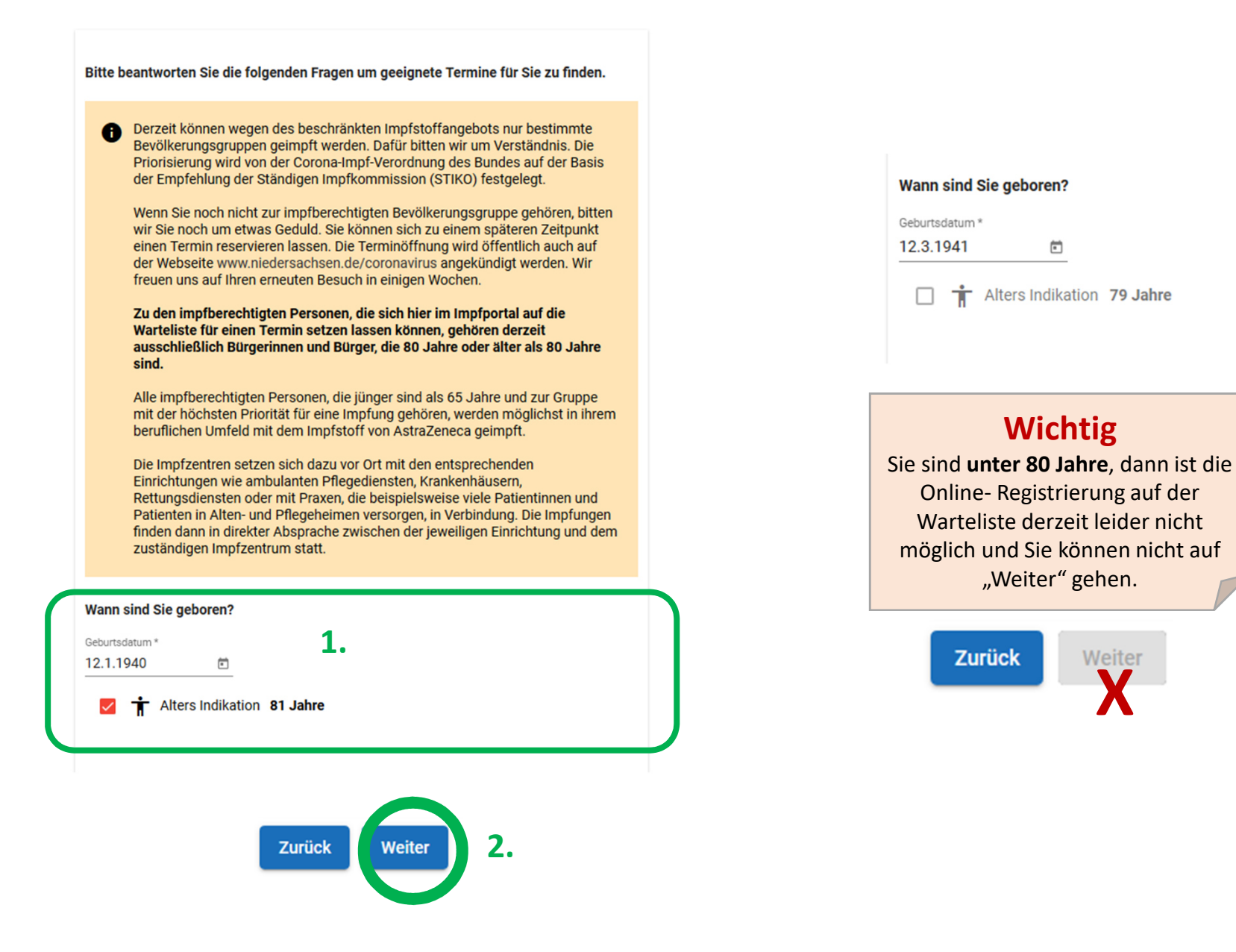

# Zur Vermeidung von Missbrauch gibt es eine Sicherheitsroutine:

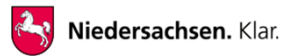

Zur Prüfung Ihrer Identität senden wir Ihnen einen Code auf ihr Mobiltelefon. Sie können sich den Code auch auf Ihre Festnetznummer schicken lassen, er wird dann vorgelesen. Fold mit Ibror Tolofonnummer unbedingt obno Leor und

| Sonderzeichen aus<br>Telefon *<br>0170123456789 | 1.                      |   |
|-------------------------------------------------|-------------------------|---|
| f <sub>f2f</sub> e                              | f <sup>b7</sup>         | G |
| Geben Sie die angezeigter<br>ff2fefb            | 2 Zeichen ein <b>2.</b> |   |

Zur Prüfung Ihrer Identität senden wir Ihnen einen Code auf ihr Mobiltelefon. Sie können sich den Code auch auf Ihre Festnetznummer schicken lassen, er wird dann vorgelesen. Bitte füllen Sie das Feld mit Ihrer Telefonnummer unbedingt ohne Leer- und Sonderzeichen aus.

Telefon \*

0170123456789

Die SMS wurde an die angegebene Nummer versandt. Bitte tragen Sie den enthaltenen folgende Feld ein.

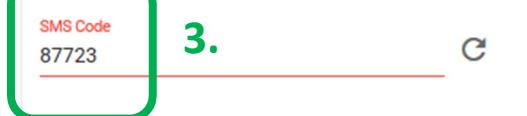

Schritt 1 Zuerst benötigen wir Ihre Telefonnummer

### Schritt 2

### Bitte tragen Sie nun die bunte Zifferfolge ein

Tipp: Wenn die Zeichenfolge schwer zu lesen ist, dann klicken Sie auf den runden Pfeil C und eine neue Zeichenfolge wird angezeigt.

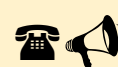

Ľ

Telefon bekommt nun eine Nachricht: Sie erhalten eine SMS mit einem sechsstelligen Code - oder der Code wird Ihnen am Festnetztelefon angesagt

Zurück

Weiter

#### Schritt 3

Sie geben den Code ein, danach erscheint:

Ihre Anfrage wurde verifiziert. Bitte folgen Sie den weiteren Schritten.

# Fast geschafft – jetzt noch Ihre persönlichen Daten

| Bitte füllen Sie die<br>COVID-19 Impfterr<br>Anrede/Geschlecht *<br>Frau | untenstehenden Felder aus, um sich auf die Warteliste für einen<br>nin einzutragen.      |                                                                                                    |
|--------------------------------------------------------------------------|------------------------------------------------------------------------------------------|----------------------------------------------------------------------------------------------------|
| Vorname *<br>Karla                                                       |                                                                                          |                                                                                                    |
| Nachname *<br>Mustermann<br>PLZ<br>30163                                 | <sup>Ort</sup> *<br>Hannover ★                                                           | Wichtig:<br>Hier legen Sie fest, ob Sie die Einladung r<br>der Post oder per Mail bekommen möcht                                                         |
| Straße *<br>Am Schatzkampe                                               | Die Straße wird Ihnen aufgrund<br>der PLZ schon vorgeschlagen                            | Wie möchten Sie über Ihre spätere<br>Terminzuteilung informiert werden?                                                                                  |
| Adresszusatz<br>Geburtsdatum<br>12.2.1941                                | Wie möchten Sie über Ihre spätere<br>Terminzuteilung informiert werden? Emailbestätigung | <ul> <li>Emailbestätigung</li> <li>Briefbestätigung</li> <li>SMS Erinnerung erhalten</li> </ul>                                                          |
| Teleton *<br>0123456789<br>E-Mail                                        | <ul> <li>Briefbestätigung</li> <li>SMS Erinnerung erhalten</li> </ul>                    | Tipp: Wenn Sie eine Handy-Nummer angel<br>können Sie per SMS zu den beiden Termine<br>erinnert werden – einfach den Punkt "SMS<br>Erinnerung" anklicken. |

Tipp: Wenn das Feld "Weiter" Zurück Weiter grau und inaktiv ist, dann haben Sie noch nicht alle Pflichtfelder (mit Stern\*) ausgefüllt.

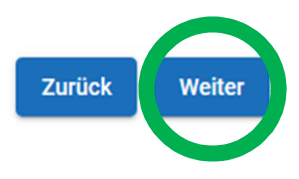

## Zuletzt noch Ihre Wünsche für den Termin ...

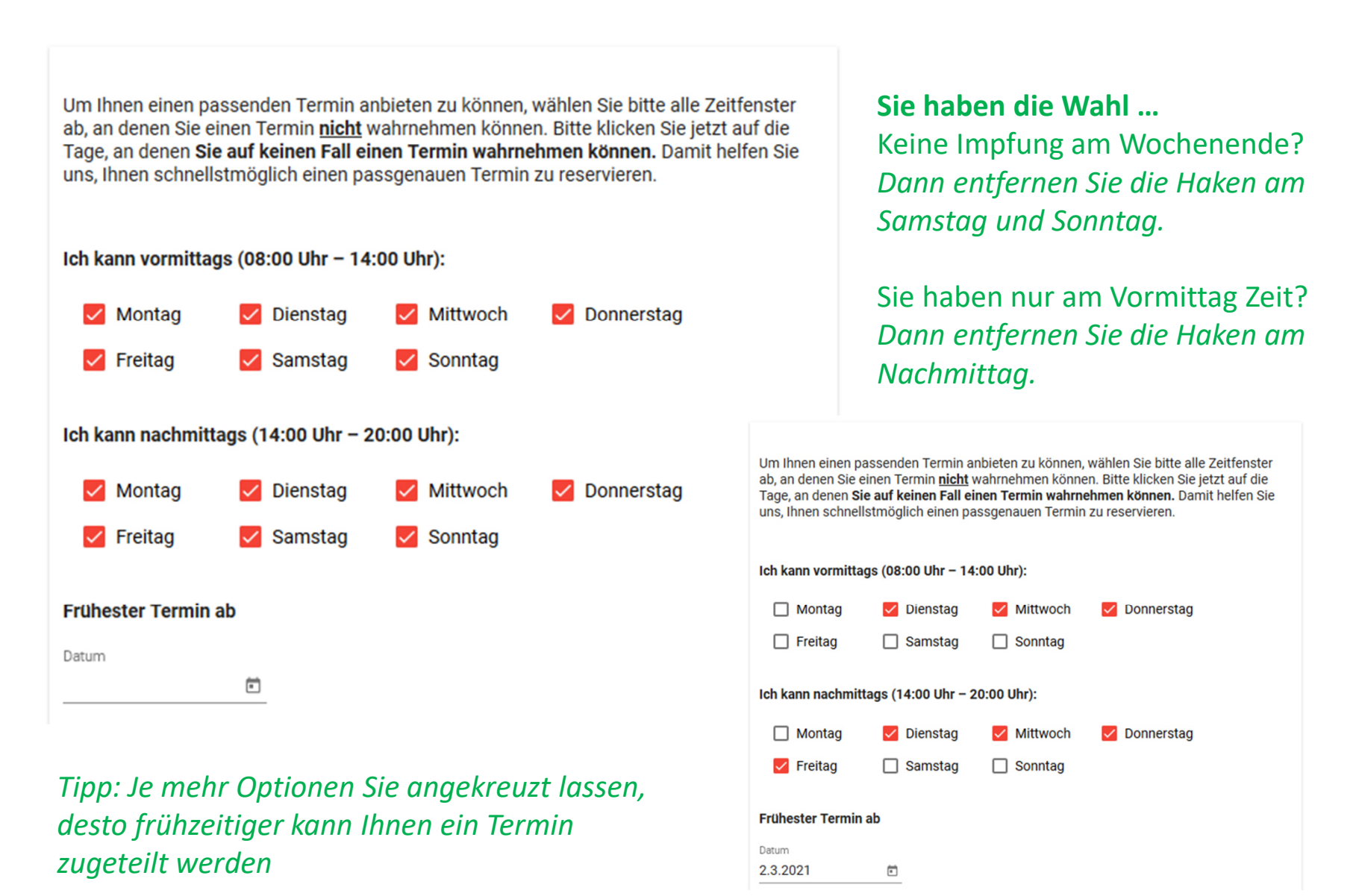

Niedersachsen. Klar.

# Das war es schon (fast) ...

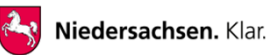

### Bitte prüfen Sie nochmal, ob Ihre Daten stimmen.

Dies ist wichtig, damit Sie über Ihren Impftermin informiert werden können UND

Sie im Impfzentrum problemlos eingeplant sind.

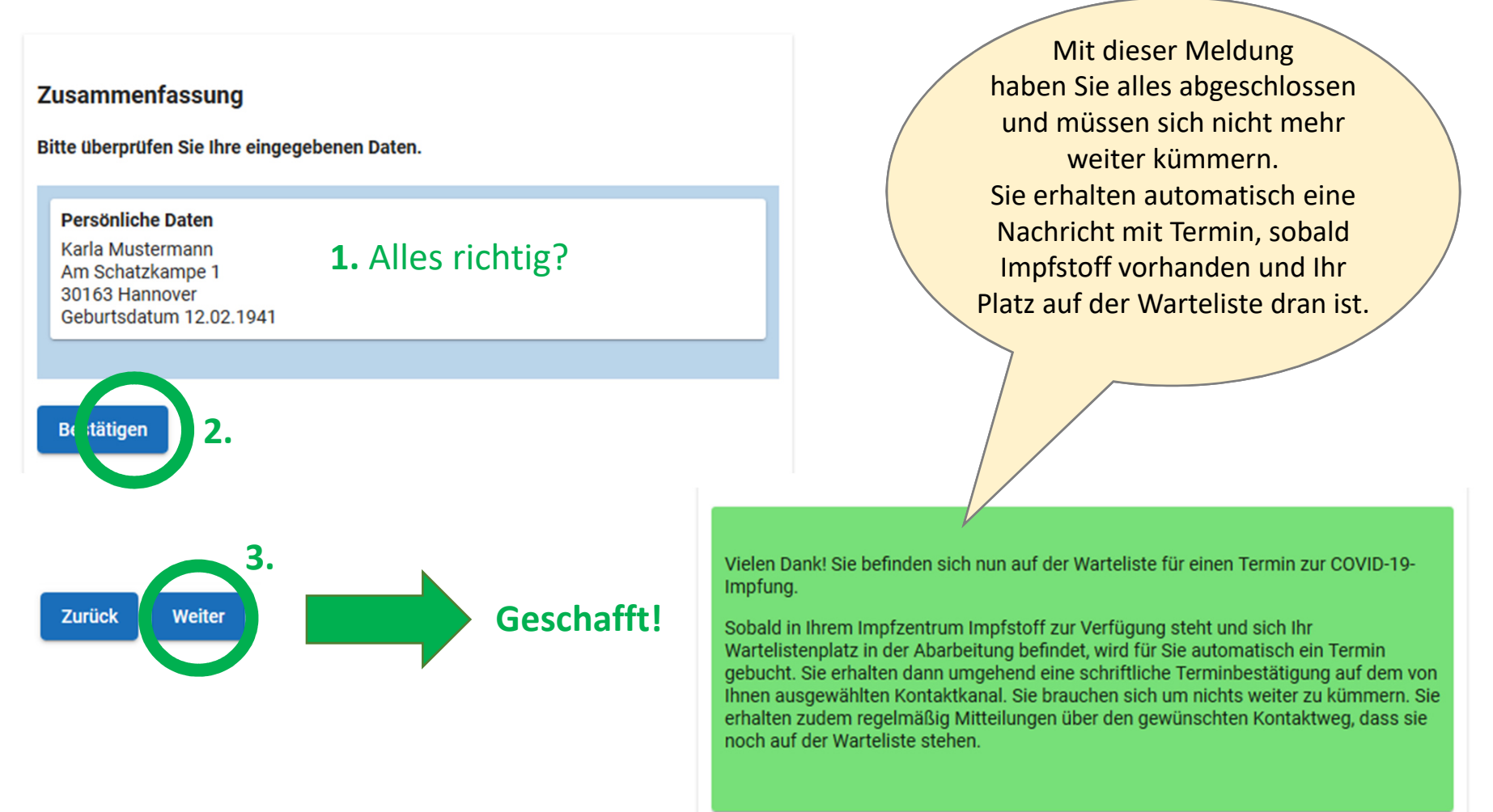